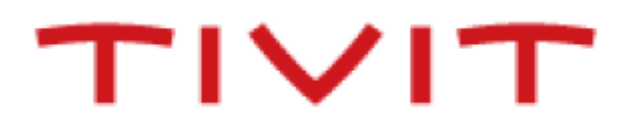

- 1. VALIDAÇÃO DE USUÁRIO
- 2. ORIENTAÇÕES
- 3. ACESSO
- 4. TRANSMITIR ARQUIVOS
- 5. RECEBER ARQUIVOS
- 6. RASTREABILIDADE DE ARQUIVOS
- 7. REDISPONIBILIZAR ARQUIVOS
- 8. CONFIGURAÇÃO FASTEDI
- 9. SUPORTE

# 1. VALIDAÇÃO DE USUÁRIO

Somente usuários previamente cadastrados na TIVIT terão acesso ao Portal FASTEDI. Os dados de acesso serão enviados pela TIVIT para o contato cadastrado na integração.

# 2. ORIENTAÇÕES

A captura de arquivos deve ser efetuada em até 5 dias. Caso os arquivos não sejam capturados nesse período eles serão movidos para Backup. Os arquivos capturados pelo portal também são movidos para Backup. Para deixar os arquivos novamente disponíveis irá precisar redisponibilizar os arquivos.

### 3. ACESSO

Acesse o link: <u>https://cielo.fastedi.com.br/</u>

Será exibida a tela de login abaixo.

Pode ser utilizado nos navegadores Internet Explorer, Mozilla Firefox e Google Chrome.

| Cie            |                       |                      |
|----------------|-----------------------|----------------------|
| Digite seu nor | me de usuário e senha |                      |
|                |                       |                      |
| Usuário*       |                       |                      |
| Senha*         |                       |                      |
|                |                       | Esqueci minha senha! |
|                | Entrar                |                      |

Digitar a sua identificação de Usuário em letras maiúsculas, por exemplo: EWV123

Digitar a senha de acesso. O ideal é que a senha tenha tamanho de oito caracteres e formada por letras e números não sequências.

Uma vez autorizado o acesso será exibida a tela abaixo.

| FAST EDI V3.10<br>Usuário:<br>Sistema sem Applet |                                                 |                            |                           |                                    |                               |                  |               |
|--------------------------------------------------|-------------------------------------------------|----------------------------|---------------------------|------------------------------------|-------------------------------|------------------|---------------|
| HOME                                             | Bem-vindo                                       |                            |                           |                                    |                               |                  |               |
| TRANSMITIR ARQUIVOS                              | Você está conectado ao F                        | AST EDI.                   |                           |                                    |                               |                  |               |
| RECEBER ARQUIVOS                                 | Bom trabalho.                                   |                            |                           |                                    |                               |                  |               |
| CONSULTAR PARCERIAS                              | ***                                             |                            |                           |                                    |                               |                  |               |
| RASTREABILIDADE DE ARQUIVOS                      | Você possui 21 arquivo(s                        | ) para download.           |                           |                                    |                               |                  |               |
| TRACKING DE CAPTURA                              |                                                 |                            |                           |                                    |                               |                  |               |
| REDISPONIBILIZAR ARQUIVOS                        | Nenhum arquivo enviado.                         |                            |                           |                                    |                               |                  |               |
| CONFIGURAÇÃO FAST EDI                            |                                                 |                            |                           |                                    |                               |                  |               |
| TUTORIAL                                         | Ultimo arquivo recebido.                        |                            |                           |                                    |                               |                  |               |
| FAQ                                              | Pomotonto                                       | Poforância                 | Tino                      | Data/Hora Envio                    | Data/Hora Potirada            | Status           | Criptografado |
| FALE CONOSCO                                     | LXV001 - VISANET                                | EXTVISA181016              | COMPACTADO                | 18/10/2016 5274968                 | Data/Hora Retrata             | Disponivel.      | Nao           |
| SUPORTE                                          |                                                 |                            |                           |                                    |                               |                  |               |
|                                                  | Devido a modific<br>abaixo:<br>Clique aqui para | ação dos navegadores e sua | a incompatibilidade com o | JAVA, o processo de envio e recepç | ão de arquivos deverá ser aju | stado conforme o | procedimento  |

### 4. TRANSMITIR ARQUIVOS

Clique na opção do menu TRANSMITIR ARQUIVOS. Será exibida a tela abaixo.

| HOME                        | Transmitir Arquivos                 |                       |               |                    |   |             |  |
|-----------------------------|-------------------------------------|-----------------------|---------------|--------------------|---|-------------|--|
| TRANSMITIR ARQUIVOS         | Campos obrigatórios *               | Campos obrigatórios * |               |                    |   |             |  |
| RECEBER ARQUIVOS            | Tamanho máximo de arquivo para trar | nsferência            | 30MB.         |                    |   |             |  |
| CONSULTAR PARCERIAS         |                                     |                       |               |                    |   |             |  |
| RASTREABILIDADE DE ARQUIVOS | Tipo de Arquivo*                    |                       | Destinatário* | Tipo de Documento* |   | Referência* |  |
| TRACKING DE CAPTURA         | Selecione                           | *                     | •             |                    | ٣ |             |  |
| REDISPONIBILIZAR ARQUIVOS   | + Adicionar Arquivos                | @ Inici               | ar Envio      |                    |   |             |  |
| CONFIGURAÇÃO FAST EDI       | 1 Malelonal Medanos                 | e mici                |               |                    |   |             |  |
| TUTORIAL                    |                                     |                       |               |                    |   |             |  |
| FAQ                         |                                     |                       |               |                    |   |             |  |
| FALE CONOSCO                |                                     |                       |               |                    |   |             |  |
| SUPORTE                     |                                     |                       |               |                    |   |             |  |

Proceder como segue abaixo para enviar arquivos através do FASTEDI:

- 4.1 Tipo de Arquivo: para selecionar o tipo de arquivo que deve ser enviado.
   Exemplo: Texto. Quando o arquivo for EDIFACT, não é necessário preencher os demais parâmetros.
- 4.2 Destinatário: para selecionar quem irá receber este arquivo.
   Importante: somente serão exibidos os parceiros autorizados a receber o tipo de arquivo selecionado.
- 4.3 Tipo de documento: para selecionar o tipo de documento contido no arquivo a ser enviado, por exemplo, ORDERS D.96A (Pedido de Compra versão D.96A).
   Importante: Esse parâmetro somente será exigido quando o tipo de arquivo selecionado for igual Texto para Tradução.
- 4.4 Referência (Identificação de Trafego do arquivo): Obrigatório para o envio de arquivos do tipo Binário, Compactado e Texto. Exemplo: REMCOBITAU2102 (Remessa de Cobrança Banco Itaú de 21/02).
- 4.5 Adicionar Arquivos: é para abrir a janela de seleção de arquivos do Windows para selecionar o arquivo a ser enviado. Clique sobre o arquivo desejado e clicar em abrir.
- 4.6 Pode enviar vários arquivos de uma vez só, porém não deve-se esquecer de alguns pontos:
  - Alterar/trocar o tipo de arquivo sempre que for necessário;
  - Alterar/trocar o destinatário do arquivo sempre que for necessário;
  - Alterar/trocar o tipo de documento sempre que for necessário;

 Alterar/trocar a referência do arquivo sempre que for necessário.
 A cada arquivo que for selecionado, o site irá relacionar esse arquivo em uma lista conforme a tela abaixo, contendo três arquivos prontos para envio.

| TRANSMITIR ARQUIVOS         | Campos obrigatórios *                 |                                    |                   |            |            |
|-----------------------------|---------------------------------------|------------------------------------|-------------------|------------|------------|
| RECEBER ARQUIVOS            | Tamanho máximo de arquivo para tr     | ansferência 30MB.                  |                   |            |            |
| CONSULTAR PARCERIAS         |                                       |                                    |                   |            |            |
| RASTREABILIDADE DE ARQUIVOS | Tipo de Arquivo*                      | Destinatário                       | Tipo de Documento | Referência |            |
| TRACKING DE CAPTURA         | - Selecione -                         | •                                  | •                 | ,          |            |
| REDISPONIBILIZAR ARQUIVOS   | + Adicionar Arquivos                  | Iniciar Envio     O Cancelar Envio | Excluir Arquivos  |            |            |
| CONFIGURAÇÃO FAST EDI       |                                       |                                    |                   |            |            |
| TUTORIAL                    |                                       |                                    |                   |            |            |
| FAQ                         | Arquivo                               | teste1.txt                         |                   |            |            |
| FALE CONOSCO                | Tamanho<br>Tipo de Arquivo            | 0.00 KB<br>EDIFACT                 |                   | Iniciar    | O Cancelar |
| SUPORTE                     |                                       |                                    |                   |            |            |
|                             | Arquivo<br>Tamanho<br>Tipo de Arquivo | teste2.txt<br>0.00 KB<br>EDIFACT   |                   | () Iniciar | ⊘ Cancelar |
|                             | Arquivo<br>Tamanho<br>Tipo de Arquivo | teste3.btt<br>0.00 KB<br>EDIFACT   |                   | © Iniciar  | Ø Cancelar |

Após selecionar todos os arquivos clicar em uma das opções:

\* Iniciar Envio: clicar para começar a efetuar a transmissão;

\*Cancelar Envio: cancelar todos os arquivos selecionados;

\*Excluir Arquivos: após o envio selecionar e excluir os arquivos enviados.

### 5. RECEBER ARQUIVOS

Clicar em receber arquivos, irá aparecer os arquivos em listagem.

|                             | Arguivos  | disponíveis para | recebimento.     |                   |            |           |         |
|-----------------------------|-----------|------------------|------------------|-------------------|------------|-----------|---------|
| HOME                        |           |                  |                  |                   |            |           |         |
| TRANSMITIR ARQUIVOS         | Total:    |                  |                  |                   |            |           |         |
| RECEBER ARQUIVOS            | >         |                  |                  |                   |            |           |         |
| CONSULTAR PARCERIAS         | Exibir: 1 | 5 • Resultados   | · ● ● ●          |                   |            |           |         |
| RASTREABILIDADE DE ARQUIVOS |           | Baixar           | Arquivo Original | Arquivo Recebido  | Тіро       | Remetente | Tamanho |
| TRACKING DE CAPTURA         |           | Baixar           |                  | EXTVISA181016.cmp | COMPACTADO | VISANET   | 7.441   |
|                             |           | Baixar           |                  | EXTVISA181016.cmp | COMPACTADO | VISANET   | 1.173   |
| REDISPONIBILIZAR ARQUIVOS   |           | Baixar           |                  | EXTVISA181016.cmp | COMPACTADO | VISANET   | 1.121   |
| CONFIGURAÇÃO FAST EDI       |           | Baixar           |                  | EXTVISA181016.cmp | COMPACTADO | VISANET   | 321     |
| TUTORIAL                    |           |                  |                  |                   |            |           |         |
| FAQ                         |           |                  |                  |                   |            |           |         |
|                             | Recebe    | r Arquivos       |                  |                   |            |           |         |
| FALE CONOSCO                |           |                  |                  |                   |            |           |         |
| SUPORTE                     |           |                  |                  |                   |            |           |         |

É orientado antes de realizar o recebimento precisa-se efetuar a configuração do navegador.

Navegador Google Chrome;

Abra o menu e clique em configurações.

|           |                                           |                                                   | Ctrl+T                                                       |  |
|-----------|-------------------------------------------|---------------------------------------------------|--------------------------------------------------------------|--|
| a         |                                           | Ctrl+N                                            |                                                              |  |
| a anônima |                                           | Ctr                                               | l+Shift+N                                                    |  |
|           |                                           |                                                   | ×                                                            |  |
| s         |                                           |                                                   | Ctrl+J                                                       |  |
|           |                                           |                                                   | •                                                            |  |
|           | -                                         | 90% -                                             | - 53                                                         |  |
|           |                                           |                                                   | Ctrl+P                                                       |  |
|           |                                           |                                                   |                                                              |  |
|           |                                           |                                                   | Ctrl+F                                                       |  |
| mentas    |                                           |                                                   | •                                                            |  |
| Recorta   |                                           | Copiar                                            | Colar                                                        |  |
| ;ões      |                                           |                                                   |                                                              |  |
|           |                                           |                                                   | Þ                                                            |  |
|           |                                           | Ctr                                               | l+Shift+Q                                                    |  |
|           | la anônima<br>s<br><br>mentas<br>Recortar | la anônima<br>s<br><br>mentas<br>Recortar<br>;ões | la anônima Ctr<br>s<br><br>mentas<br>Recortar Copiar<br>;ões |  |

Após clicar em configurações ele irá abrir a tela de configurações, role a página para baixo e localize Mostrar configurações avançadas.

| Con | figurações | Ver temas Redefinir para o tema padrão                               |  |  |  |  |  |  |
|-----|------------|----------------------------------------------------------------------|--|--|--|--|--|--|
| Sob | 7.0        | Mostrar botão "Página inicial"                                       |  |  |  |  |  |  |
| 000 |            | Sempre mostrar a barra de favoritos                                  |  |  |  |  |  |  |
|     |            | Pesquisar                                                            |  |  |  |  |  |  |
|     |            | Defina o mecanismo de pesquisa usado na pesquisa da <u>omnibox</u> . |  |  |  |  |  |  |
|     |            | Google   Gerenciar mecanismos de pesquisa                            |  |  |  |  |  |  |
|     |            | Pessoas                                                              |  |  |  |  |  |  |
|     |            | Pessoa 1 (atual)                                                     |  |  |  |  |  |  |
|     |            | Ativar a navegação como visitante                                    |  |  |  |  |  |  |
|     |            | 🕑 Deixar qualquer um adicionar uma pessoa ao Chrome                  |  |  |  |  |  |  |
|     |            | Adicionar pessoa Editar Remover Importar favoritos e configurações   |  |  |  |  |  |  |
|     |            | Navegador padrão                                                     |  |  |  |  |  |  |
|     |            | Fazer do Google Chrome o navegador padrão                            |  |  |  |  |  |  |
|     |            | Atualmente, o Google Chrome não é seu navegador padrão.              |  |  |  |  |  |  |
|     | - [        | Mostrar configurações avançadas                                      |  |  |  |  |  |  |
|     |            |                                                                      |  |  |  |  |  |  |

Após isso ele ira mostrar as demais opções, localize downloads e marque a opção "*Perguntar* onde salvar cada arquivos antes de fazer o download".

#### Idiomas

Alterar a forma como o Chrome manipula e exibe os idiomas. Saiba mais

Configurações de idioma e de entrada...

🖉 Sugerir a tradução de páginas que não estão em um idioma que você conheça. Gerenciar idiomas

#### Downloads

| Local de download: C: | \Users\valeska.andrade\Downloads         | Alterar |
|-----------------------|------------------------------------------|---------|
| Perguntar onde sal    | var cada arquivo antes de fazer download |         |

#### Navegador Internet Explorer;

Abra o Internet Explorer e clique em "Ferramentas", depois clique em "Exibir Downloads".

| Imprimir                                             |        |
|------------------------------------------------------|--------|
| Arquivo                                              | •      |
| Zoom                                                 |        |
| Segurança                                            | •      |
| Adicionar site ao menu Iniciar                       |        |
| Exibir downloads                                     | Ctrl+J |
| Gerenciar Complementos                               |        |
| Ferramentas para desenvolvedores F12                 |        |
| Ir para sites fixos                                  |        |
| Configurações do Modo de Exibição de Compatibilidade |        |
| Relatar problemas do site                            |        |
| Opções da Internet                                   |        |
| Sobre o Internet Explorer                            |        |

Vai abrir uma tela, depois clique em "Opções".

| 🛃 Exibir Do | wnloads - Internet Explorer       |       |                     | X      |
|-------------|-----------------------------------|-------|---------------------|--------|
| Exibir e    | kibir e acompanhar seus downloads |       | Pesquisar downloads | Q      |
| Nome        |                                   | Local | Ações               |        |
| Opções      |                                   |       | Limpar lista        | Fechar |

Vai abrir uma nova janela de "Opções de Download", no Internet Explorer não tem como colocar a opção pra sempre perguntar o local de salvar como os outros navegadores, e sim que tem que procurar a pasta que deseja salvar.

| ocal de download padrao:<br>)ownloads | Procurar                     |
|---------------------------------------|------------------------------|
|                                       |                              |
| Notificar-me quando meu:              | s downloads forem concluídos |
| Notificar-me quando meu:              | s downloads forem concluídos |

Para salvar os seus arquivos precisa-se saber o diretório de recepção. Sabendo deste diretório, irá clicar em "Procurar".

| Opções de Download                                  | 23       |
|-----------------------------------------------------|----------|
| Local de download padrão:                           |          |
| Downloads                                           | Procurar |
| Votificar-me quando meus downloads forem concluídos |          |
| ОК                                                  | Cancelar |

E localizar a pasta que deseja, clicar em "Selecionar Pasta" e depois "Ok". E depois fechar.

| 🛃 Selecione uma pasta de des                                                                                                    | tino padrão para os downl | oads                |                   |          | × |
|----------------------------------------------------------------------------------------------------|---------------------------|---------------------|-------------------|----------|---|
| 😋 🔾 🗢 📕 🕨 Bibliotecas                                                                                                    | s 🕨 Documentos 🕨 EDI      | -                   | Pesquisar EDI     |          | ٩ |
| Organizar 👻 Nova past                                                                                                    | a                         |                     |                   | (        | 2 |
| <ul> <li>★ Favoritos</li> <li>▲ Área de Trabalho</li> <li>▲ Downloads</li> <li>▲ Locais</li> <li>■ Bibliotecas</li> <li>■ Bibliotecas</li> <li>■ Documentos</li> <li>■ Imagens</li> <li>→ Músicas</li> <li>■ Vídeos</li> <li>≪ Grupo doméstico</li> <li>▲ Computador</li> </ul> |                           | Nenhum item corresp | ponde à pesquisa. |          |   |
| Pasta:                                                                                                    | EDI                       |                     | Selecionar pasta  | Cancelar |   |

Navegador Mozilla Firefox;

Abra o navegador Mozilla Firefox e clique no abrir menu do Mozilla Firefox. Depois clique em Opções.

| 🕖 🥹 Página inicial do Mozilla Fi 🗙 🔶 🕂 |                                                             |                     |                  |                         |              | 5 💌   |
|----------------------------------------|-------------------------------------------------------------|---------------------|------------------|-------------------------|--------------|-------|
| Eltefox Pesquisar ou abrir endereço    |                                                             | C Q Pesquisar       | £                | 1 🖬 🕂                   | <b>☆</b> ♥   |       |
|                                        |                                                             |                     | 🙏 Recortar       | 🛯 Copiar                | Col          | lar   |
|                                        |                                                             |                     | -                | 100%                    | +            |       |
|                                        |                                                             |                     |                  | 00                      |              |       |
|                                        |                                                             |                     | Nova janela N    |                         | Salvar på    | igina |
|                                        |                                                             |                     | -                | 0                       | 1Ê)          |       |
|                                        |                                                             |                     | Imprimir Históri |                         |              | eira  |
|                                        |                                                             |                     | -                |                         | 1 .          |       |
|                                        |                                                             |                     | Localizar        | Opcões                  | Complex      | nen-  |
|                                        |                                                             |                     | -                |                         | tos          |       |
|                                        | Q Pesquisar                                                 | <b>&gt;</b>         | Ju a             | _                       | ncro-<br>jas |       |
|                                        | É fácil deixar o Firefox do seu jeito. Escolha entre milhar | es de complementos. | dor              | Abas sincro-<br>nizadas |              |       |
|                                        | ¥                                                           |                     | 🗘 Entrar no Sy   | nc                      |              |       |
|                                        |                                                             |                     | Personalizar     |                         | 0            | Ċ     |
|                                        |                                                             |                     |                  |                         |              |       |
|                                        |                                                             |                     |                  |                         |              |       |
|                                        |                                                             | •                   |                  |                         |              |       |
| Downloads                              | Favoritos Històrico Complementos Sunc Onc                   | Restaurar sessão    | anterior         |                         |              |       |

Na aba Geral, em Downloads selecione a opção "Sempre perguntar onde salvar os seus arquivos".

| < 😜 Firefox   about:pr                                        | eferences                                                                                                    | C Q Pesquisar          |   |
|---------------------------------------------------------------|----------------------------------------------------------------------------------------------------|------------------------|---|
| <ul> <li>Geral</li> <li>Descruiear</li> </ul>                 | Geral                                                                                                    | ®                      |   |
| Conteúdo<br>Aplicativos<br>Privacidade                        | Iniciar         ✓         Sempre verificar se o Firefox é o navegador padrão         O Firefox não é o seu navegador padrão         Ao iniciar o Firefox         Abrir nãoira inicial                                                                                                    | Tornar Pa <u>d</u> rão |   |
| <ul> <li>Segurança</li> <li>Sync</li> <li>Avançado</li> </ul> | Página inicial: Página inicial do Mozilla Firefox           Usar a página aberta         Usar favorito                                                                                                    | Restaurar o padrão     | r |
|                                                               | Downloads         Salvar arquivos em       Downloads         Sempre perguntar onde salvar arquivos         Abas         Quando sites requisitarem uma nova janela, abrir uma aba         Ag abrir um link em uma nova aba, carregá-la imediatamente         Mostrar a visualização das abas na barra de tarefas do Windows (2) | Procurar               |   |

Após a configuração dos navegadores é orientado a receber um arquivo de cada vez, seleciona um arquivo e clica em baixar.

| HOME                        | Arquivo   | Arquivos disponíveis para recebimento. |                  |                   |            |           |         |  |  |
|-----------------------------|-----------|----------------------------------------|------------------|-------------------|------------|-----------|---------|--|--|
| TRANSMITIR ARQUIVOS         | Total:    |                                        |                  |                   |            |           |         |  |  |
| RECEBER ARQUIVOS            | 4         | 5                                      |                  |                   |            |           |         |  |  |
| CONSULTAR PARCERIAS         | Exibir: 1 | 5 • Resultados                         | · ● ● 1/1 ● ●    |                   |            |           |         |  |  |
| RASTREABILIDADE DE ARQUIVOS |           | Baixar                                 | Arquivo Original | Arquivo Recebido  | Тіро       | Remetente | Tamanho |  |  |
| TRACKING DE CAPTURA         |           | Baixar                                 |                  | EXTVISA181016.cmp | COMPACTADO | VISANET   | 7.441   |  |  |
|                             |           | Baixar                                 |                  | EXTVISA181016.cmp | COMPACTADO | VISANET   | 1.173   |  |  |
| REDISPONIBILIZAR ARQUIVOS   |           | Baixar                                 |                  | EXTVISA181016.cmp | COMPACTADO | VISANET   | 1.121   |  |  |
| CONFIGURAÇÃO FAST EDI       | ۰         | Baixar                                 |                  | EXTVISA181016.cmp | COMPACTADO | VISANET   | 321     |  |  |
| TUTORIAL                    |           |                                        |                  |                   |            |           |         |  |  |
| FAQ                         |           |                                        |                  |                   |            |           |         |  |  |
| FALE CONOSCO                | Recebe    | er Arquivos                            |                  |                   |            |           |         |  |  |
| SUPORTE                     |           |                                        |                  |                   |            |           |         |  |  |

**Observação**: Se não for configurado os navegadores, os arquivos irão ser recepcionados na pasta padrão dos navegadores, por exemplo, a pasta downloads.

### 6. RASTREABILIDADE DE ARQUIVOS

A rastreabilidade de arquivos exibi uma lista de arquivos que foram enviados ou recebidos pelo seu usuário.

| HOME                        | Rastreabilidade de ar | quivos                                |   |
|-----------------------------|-----------------------|---------------------------------------|---|
| TRANSMITIR ARQUIVOS         | De dd/mm/aaaa         | Até dd/mm/aaaa                        |   |
| RECEBER ARQUIVOS            |                       |                                       |   |
| CONSULTAR PARCERIAS         |                       | CIELO S.A.                            |   |
| RASTREABILIDADE DE ARQUIVOS |                       |                                       |   |
| TRACKING DE CAPTURA         | Remetente             |                                       | - |
| REDISPONIBILIZAR ARQUIVOS   |                       |                                       |   |
| CONFIGURAÇÃO FAST EDI       |                       | LXVRec - CIELO S.A.<br>LXV001 - CIELO |   |
| TUTORIAL                    |                       |                                       |   |
| FAQ                         | Destinatário:         |                                       | Ŧ |
| FALE CONOSCO                |                       | Enviar                                |   |
| SUPORTE                     |                       |                                       |   |
|                             | Consultar este mês    |                                       |   |

- Consultar mês anterior
- Selecione o período desejado. Importante: só pode selecionar período no máximo 30 dias.
- Selecione remetente para visualizar arquivos recebidos neste período ou selecione destinatário para visualizar arquivos enviados neste período.

- Selecione os parceiros dentro do retângulo. Se não selecionar não irá aparecer os arquivos.
- Clique em Enviar.

A tela abaixo será apresentada exibindo os arquivos enviados ou recebidos no período selecionado e os dados relacionados a esses arquivos.

| HOME                        | Resultado da C | onsulta Total: 25  |               |                     |        |                     |                  |          |      |         |
|-----------------------------|----------------|--------------------|---------------|---------------------|--------|---------------------|------------------|----------|------|---------|
| TRANSMITIR ARQUIVOS         | Exibir: 15     | 🕶 Resultados 🛛 📵 🥹 | 1/2           | Exportar 📓 🧕        |        |                     |                  |          |      |         |
| RECEBER ARQUIVOS            | Remetente      | Arguivo Enviado    | Referência    | Data de Envio       | Tipo   | Data de Recebimento | Arguivo Recebido | Tradução | Docs | Tamanho |
| CONSULTAR PARCERIAS         | VISANET        | -                  | EXTVISA111016 | 11-10-2016 07:17:26 | DOCCMP | 18-10-2016 01:35:59 | N/S              | N/S      | N/S  | 1.445   |
| RASTREABILIDADE DE ARQUIVOS | VISANET        |                    | EXTVISA111016 | 11-10-2016 07:17:26 | DOCCMP | 18-10-2016 01:35:59 | N/S              | N/S      | N/S  | 321     |
|                             | VISANET        |                    | EXTVISA111016 | 11-10-2016 07:17:26 | DOCCMP | 18-10-2016 01:35:59 | N/S              | N/S      | N/S  | 721     |
| TRACKING DE CAPTURA         | VISANET        |                    | EXTVISA111016 | 11-10-2016 11:51:06 | DOCCMP | 18-10-2016 01:36:06 | N/S              | N/S      | N/S  | 10.973  |
| REDISPONIBILIZAR ARQUIVOS   | VISANET        |                    | EXTVISA121016 | 12-10-2016 06:04:32 | DOCCMP | 0 00:00:00          | N/S              | N/S      | N/S  | 1.949   |
|                             | VISANET        |                    | EXTVISA121016 | 12-10-2016 06:04:32 | DOCCMP | 0 00:00:00          | N/S              | N/S      | N/S  | 321     |
|                             | VISANET        |                    | EXTVISA121016 | 12-10-2016 06:04:32 | DOCCMP | 0 00:00:00          | N/S              | N/S      | N/S  | 321     |
| TUTORIAL                    | VISANET        |                    | EXTVISA131016 | 13-10-2016 06:25:07 | DOCCMP | 0 00:00:00          | N/S              | N/S      | N/S  | 321     |
| FAQ                         | VISANET        |                    | EXTVISA131016 | 13-10-2016 06:25:07 | DOCCMP | 0 00:00:00          | N/S              | N/S      | N/S  | 1.597   |
|                             | VISANET        |                    | EXTVISA131016 | 13-10-2016 06:25:07 | DOCCMP | 0 00:00:00          | N/S              | N/S      | N/S  | 321     |
| FALE CONOSCO                | VISANET        |                    | EXTVISA141016 | 14-10-2016 07:24:41 | DOCCMP | 0 00:00:00          | N/S              | N/S      | N/S  | 2.025   |
| SUPORTE                     | VISANET        |                    | EXTVISA141016 | 14-10-2016 07:24:41 | DOCCMP | 0 00:00:00          | N/S              | N/S      | N/S  | 321     |
|                             | VISANET        |                    | EXTVISA141016 | 14-10-2016 07:24:41 | DOCCMP | 0 00:00:00          | N/S              | N/S      | N/S  | 1.081   |
|                             | VISANET        |                    | EXTVISA151016 | 15-10-2016 05:03:04 | DOCCMP | 0 00:00:00          | N/S              | N/S      | N/S  | 321     |
|                             | VISANET        |                    | EXTVISA151016 | 15-10-2016 05:03:04 | DOCCMP | 0 00:00:00          | N/S              | N/S      | N/S  | 729     |
|                             | Voltar         |                    |               |                     |        |                     |                  |          |      |         |

Caso deseje, é possível exportar os arquivos para uma planilha do Excel ou para um arquivo PDF.

### 7. REDISPONIBILIZAR ARQUIVOS

Arquivos baixados pelo cliente ou aqueles que não forem baixados após 5 dias disponíveis na caixa postal serão movidos para Backup e deixarão de estar disponíveis para download. Caso necessário redisponibilizá-los este processo pode ser feito pelo portal.

| HOME                        | Redisponibilizar arqu | ivos           |   |
|-----------------------------|-----------------------|----------------|---|
| TRANSMITIR ARQUIVOS         | De dd/mm/aaaa         | Até dd/mm/aaaa |   |
| RECEBER ARQUIVOS            |                       |                |   |
| CONSULTAR PARCERIAS         |                       | CIELO S.A.     |   |
| RASTREABILIDADE DE ARQUIVOS |                       |                |   |
| TRACKING DE CAPTURA         | Remetente             |                | r |
| REDISPONIBILIZAR ARQUIVOS   |                       |                |   |
| CONFIGURAÇÃO FAST EDI       |                       | Enviar         |   |
| TUTORIAL                    | Consultar este mês    |                |   |
| FAQ                         |                       |                |   |
| FALE CONOSCO                | Consultar mes anterio | r              |   |
| SUPORTE                     |                       |                |   |

• Selecione o período desejado. Importante: só pode selecionar período no máximo 30 dias.

- Selecione remetente para visualizar arquivos recebidos neste período e selecionar os arquivos desejados.
- Selecione os parceiros dentro do retângulo. Se não selecionar não irá aparecer os arquivos.
- Clique em Enviar.

A tela abaixo será apresentada com os arquivos a ser selecionados, pode selecionar todos de uma vez, ou um de cada vez como preferir.

| HOME                        | Resultado da Consulta Total: 25 |                   |                      |               |                     |        |                     |                  |          |      |         |
|-----------------------------|---------------------------------|-------------------|----------------------|---------------|---------------------|--------|---------------------|------------------|----------|------|---------|
| TRANSMITIR ARQUIVOS         | Exibi                           | in 15 <b>•</b> Re | suitados 🖲 🖲 1       | /2 😕 🖲        | Exportar 📓 📕        |        |                     |                  |          |      |         |
| RECEBER ARQUIVOS            |                                 | Remetente         | Arquivo Enviado      | Referência    | Data de Envio       | Тіро   | Data de Recebimento | Arquivo Recebido | Tradução | Docs | Tamanho |
| CONSULTAR PARCERIAS         |                                 | VISANET           |                      | EXTVISA111016 | 11-10-2016 07:17:26 | DOCCMP | 18-10-2016 01:35:59 | N/S              | N/S      | N/S  | 1.445   |
| RASTREABILIDADE DE ARQUIVOS |                                 | VISANET           |                      | EXTVISA111016 | 11-10-2016 07:17:26 | DOCCMP | 18-10-2016 01:35:59 | N/S              | N/S      | N/S  | 321     |
|                             |                                 | VISANET           |                      | EXTVISA111016 | 11-10-2016 07:17:26 | DOCCMP | 18-10-2016 01:35:59 | N/S              | N/S      | N/S  | 721     |
| TRACKING DE CAPTURA         |                                 | VISANET           |                      | EXTVISA111016 | 11-10-2016 11:51:06 | DOCCMP | 18-10-2016 01:36:06 | N/S              | N/S      | N/S  | 10.973  |
| REDISPONIBILIZAR ARQUIVOS   |                                 | VISANET           |                      | EXTVISA121016 | 12-10-2016 06:04:32 | DOCCMP | 0 00:00:00          | N/S              | N/S      | N/S  | 1.949   |
| CONFIGURAÇÃO FAST EDI       |                                 | VISANET           |                      | EXTVISA121016 | 12-10-2016 06:04:32 | DOCCMP | 0 00:00:00          | N/S              | N/S      | N/S  | 321     |
| 2                           |                                 | VISANET           |                      | EXTVISA121016 | 12-10-2016 06:04:32 | DOCCMP | 0 00:00:00          | N/S              | N/S      | N/S  | 321     |
| TUTORIAL                    |                                 | VISANET           |                      | EXTVISA131016 | 13-10-2016 06:25:07 | DOCCMP | 0 00:00:00          | N/S              | N/S      | N/S  | 321     |
| FAQ                         |                                 | VISANET           |                      | EXTVISA131016 | 13-10-2016 06:25:07 | DOCCMP | 0 00:00:00          | N/S              | N/S      | N/S  | 1.597   |
| FALE CONOSCO                |                                 | VISANET           |                      | EXTVISA131016 | 13-10-2016 06:25:07 | DOCCMP | 0 00:00:00          | N/S              | N/S      | N/S  | 321     |
|                             |                                 | VISANET           |                      | EXTVISA141016 | 14-10-2016 07:24:41 | DOCCMP | 0 00:00:00          | N/S              | N/S      | N/S  | 2.025   |
| SUPORTE                     |                                 | VISANET           |                      | EXTVISA141016 | 14-10-2016 07:24:41 | DOCCMP | 0 00:00:00          | N/S              | N/S      | N/S  | 321     |
|                             |                                 | VISANET           |                      | EXTVISA141016 | 14-10-2016 07:24:41 | DOCCMP | 0 00:00:00          | N/S              | N/S      | N/S  | 1.081   |
|                             |                                 | VISANET           |                      | EXTVISA151016 | 15-10-2016 05:03:04 | DOCCMP | 0 00:00:00          | N/S              | N/S      | N/S  | 321     |
|                             |                                 | VISANET           |                      | EXTVISA151016 | 15-10-2016 05:03:04 | DOCCMP | 0 00:00:00          | N/S              | N/S      | N/S  | 729     |
|                             | Re                              | edisponibilizar a | rquivos selecionados | s Voltar      |                     |        |                     |                  |          |      |         |

Depois de selecionar os arquivos é só clicar em "*Redisponibilizar arquivos selecionados*" e aguardar a confirmação da redisponibilização.

| Arquivo(s) redisponibilizado(s) com sucesso! |                     |   |  |  |  |  |  |
|----------------------------------------------|---------------------|---|--|--|--|--|--|
| Redisponibilizar arqui                       | ivos                |   |  |  |  |  |  |
| De dd/mm/aaaa                                | Até dd/mm/aaaa      |   |  |  |  |  |  |
|                                              | CIELO S.A.<br>CIELO | • |  |  |  |  |  |
| <ul> <li>Remetente</li> </ul>                |                     | - |  |  |  |  |  |
|                                              | Enviar              |   |  |  |  |  |  |
| Consultar este mês                           |                     |   |  |  |  |  |  |
| Consultar mês anterio                        | r                   |   |  |  |  |  |  |

# 8. CONFIGURAÇÃO FASTEDI

#### Clicar na opção do menu CONFIGURAÇÃO FASTEDI. Será exibida a tela abaixo.

| HOME                        | Configuração Fast E     | DI                                              |                          |
|-----------------------------|-------------------------|-------------------------------------------------|--------------------------|
| TRANSMITIR ARQUIVOS         | E-mail:                 | connect@connect-pi.com.br                       | 0                        |
| RECEBER ARQUIVOS            |                         |                                                 |                          |
| CONSULTAR PARCERIAS         | Informe o diretório e a | a extensão do arquivo para recepção. Clique aqu | i para mais informações. |
| RASTREABILIDADE DE ARQUIVOS | Tipo de Arquivo         | Diretório de Recepção                           | Extensão                 |
| TRACKING DE CAPTURA         | EDIFACT                 | C:/WINDOWS/TMP/edifact/                         | edi                      |
| REDISPONIBILIZAR ARQUIVOS   | Texto                   | C:/WINDOWS/TMP/texto/                           | txt                      |
|                             | Binário                 | C:/WINDOWS/TMP/binario/                         | bin                      |
| CONFIGURAÇÃO PAST EDI       | Compactado              | C:/WINDOWS/TMP/compactado/                      | cmp                      |
| TUTORIAL                    | Texto para Tradução     | C:/WINDOWS/TMP/textoTraducao/                   | flv                      |
| FAQ                         |                         | 1                                               |                          |
| FALE CONOSCO                | Alterar Configuraç      | ões                                             |                          |
| SUPORTE                     |                         |                                                 |                          |

As configurações a serem realizadas nesta tela são:

- E-mail: Deve sempre estar atualizado, pois se esquecer da senha, a nova senha irá ser encaminhada para o e-mail cadastrado. Importante: Caso queira utilizar mais de um e-mail separá-los com o caractere ";" (ponto e vírgula), por exemplo, <u>exemplo@exemplo.com.br</u>; <u>exemplo2@exemplo.com.br</u>
- Os diretórios de recepção não são mais configurados, pois não é mais utilizado o Java no site, desta forma só precisa configurar o navegador para realizar a recepção.
- Extensão: é a extensão que irá receber o arquivo no site. Por exemplo está configurado para receber os arquivos compactados com a extensão "cmp", pode ser alterado para txt, ret, depende do sistema próprio que irá realizar a leitura do arquivo.

## 9. SUPORTE

# Na aba suporte irá possuir nosso número de contato com o suporte da TIVIT em qualquer eventualidade que ocorrer no site.

| HOME                        | Suporte                                                                                 |                                           |                                                                                                    |
|-----------------------------|-----------------------------------------------------------------------------------------|-------------------------------------------|----------------------------------------------------------------------------------------------------|
| TRANSMITIR ARQUIVOS         | 0800-8818472                                                                            |                                           |                                                                                                    |
| RECEBER ARQUIVOS            |                                                                                         | EDI                                       |                                                                                                    |
| CONSULTAR PARCERIAS         |                                                                                         |                                           | EDI                                                                                                    |
| RASTREABILIDADE DE ARQUIVOS | EDI                                                                                     |                                           |                                                                                                    |
| TRACKING DE CAPTURA         |                                                                                         |                                           |                                                                                                    |
| REDISPONIBILIZAR ARQUIVOS   |                                                                                         |                                           |                                                                                                    |
| CONFIGURAÇÃO FAST EDI       | SERVICE DESK                                                                            | SUPORTE AO NEGÓCIO                        | SISTEMAS APLICATIVOS                                                                                                    |
| TUTORIAL                    | <ul> <li>Recepção da Ligação;</li> </ul>                                                | • Resolução de Incidentes do              | <ul> <li>Resolução de Incidentes do</li> </ul>                                                                                                    |
| FAQ                         | <ul> <li>Abertura do Incidente;</li> <li>Classificação do Problema;</li> </ul>          | Nível 2;<br>• Suporte Técnico ao Nível 1; | Nível 3;<br>• Suporte Técnico ao Nível 2:                                                                                                    |
| FALE CONOSCO                | <ul> <li>Orientação ao Usuário;</li> <li>Resolução do Insidentes do</li> </ul>          | Visitas programadas aos     Clientos      | Correção de Bug.s     Aplicação de Melhorizo po                                                                                                    |
| SUPORTE )                   | <ul> <li>Resolução de incidentes do<br/>Nível 1</li> <li>Atendimento 24 x 7.</li> </ul> | clientes.                                 | <ul> <li>Aplicação de Meinorias no<br/>Ambiente;</li> <li>Desenvolvimento para<br/>Novas Soluções;</li> <li>Customizações;</li> <li>Gestão do RoadMap do<br/>Produto;</li> </ul> |
|                             |                                                                                         |                                           |                                                                                                    |